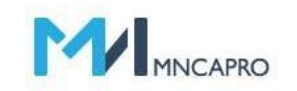

# 비대면 상담 솔루션 매뉴얼

\* 신청자용 매뉴얼 학생, 학부모 등

(주)엠엔씨에이프로의 비대면 상담 솔루션 UBS(Untact Business Solution)은 입시 현장에서의 풍부한 경험과 노하우를 바탕으로 축적된 독자적인 기술력과 기획력을 바탕으로 개발되었습니다.

P2P(브라우저)방식으로 별도의 어플 설치가 필요 없어 개인정보 노출의 위험이 없고, 시간과 공간의 제한없이 편의성을 제공합니다.

화상통화, 화면공유(어플리케이션공유), 파일전송, 채팅기능 등 다양한 부가서비스를 제공하며, 현재 다수의 교육기관과 대학에서 사용하고 있는 최적의 솔루션입니다.

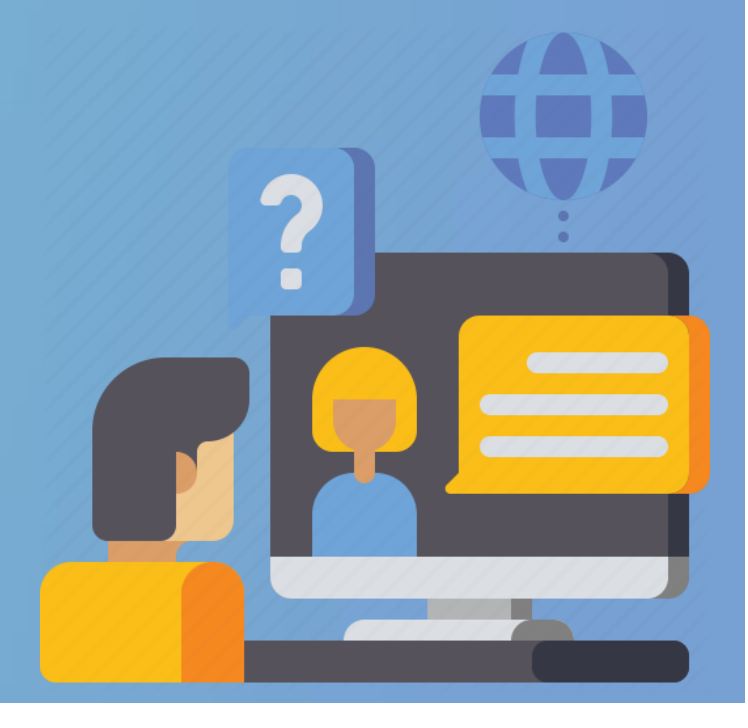

\* Updated 2021.08.

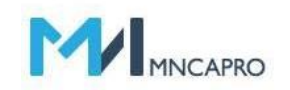

## 

㈜엠엔씨에이프로의 비대면 상담 솔루션 UBS(Untact Business Solution)은 P2P(브라우저) 방식으로 별도의 어플 설치가 필요 없습니다.

P2P방식 특성상 브라우저 설정을 해야 하므로, 상담 전에 설명서에 나와있는 내용을 반드시 숙지하 여, 해당일에 원활한 상담을 진행할 수 있도록 합니다.

※ iOS(아이폰, 아이패드, MAC) 환경 : Safari 기본브라우저로 설정

※해당 솔루션은 크롬(Chrome)에 최적화 되어 있습니다. ※ 사용자의 소속(ex:대학, 교육청)에 따라 지원 기능은 상이할 수 있습니다.

| 1.상담신청                              | 2.신청조회               | 3.필수설정                                 | 4.상담화면구성                           | 5.FAQ                                    |
|-------------------------------------|----------------------|----------------------------------------|------------------------------------|------------------------------------------|
| 1.1 메인화면<br>1.2 일정 선택<br>1.3 신청서 작성 | 2.1 신청조회<br>2.2 조회결과 | 3.1 Android(안드로이드)<br>3.2 Windows(윈도우) | 4.1 문자확인<br>4.2 상담화면구성<br>4.3 실제화면 | 5.1 자주 묻는 질문과 답(1)<br>5.1 자주 묻는 질문과 답(2) |
|                                     | 해등                   | y 솔루션은 다음과 같은 환경에서 최적화 되어 있으           | 므로, ※ PC(windows)/안드로이드            | ·<br>환경 : Chrome 기본브라우저로 설               |

매뉴얼의 필수설정을 반드시 확인 바랍니다.

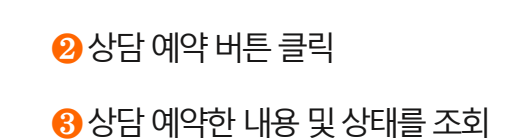

 비대면 온라인 상담 및 해당 대학의 공지사항을 표시

1.1 메인화면

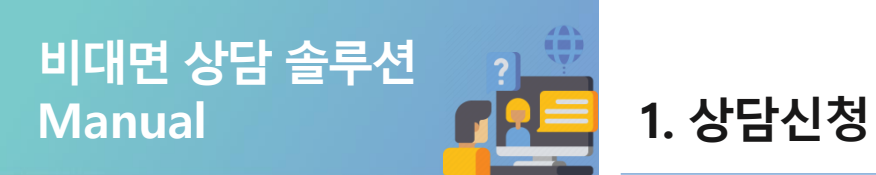

#### 🗑 한국대학교

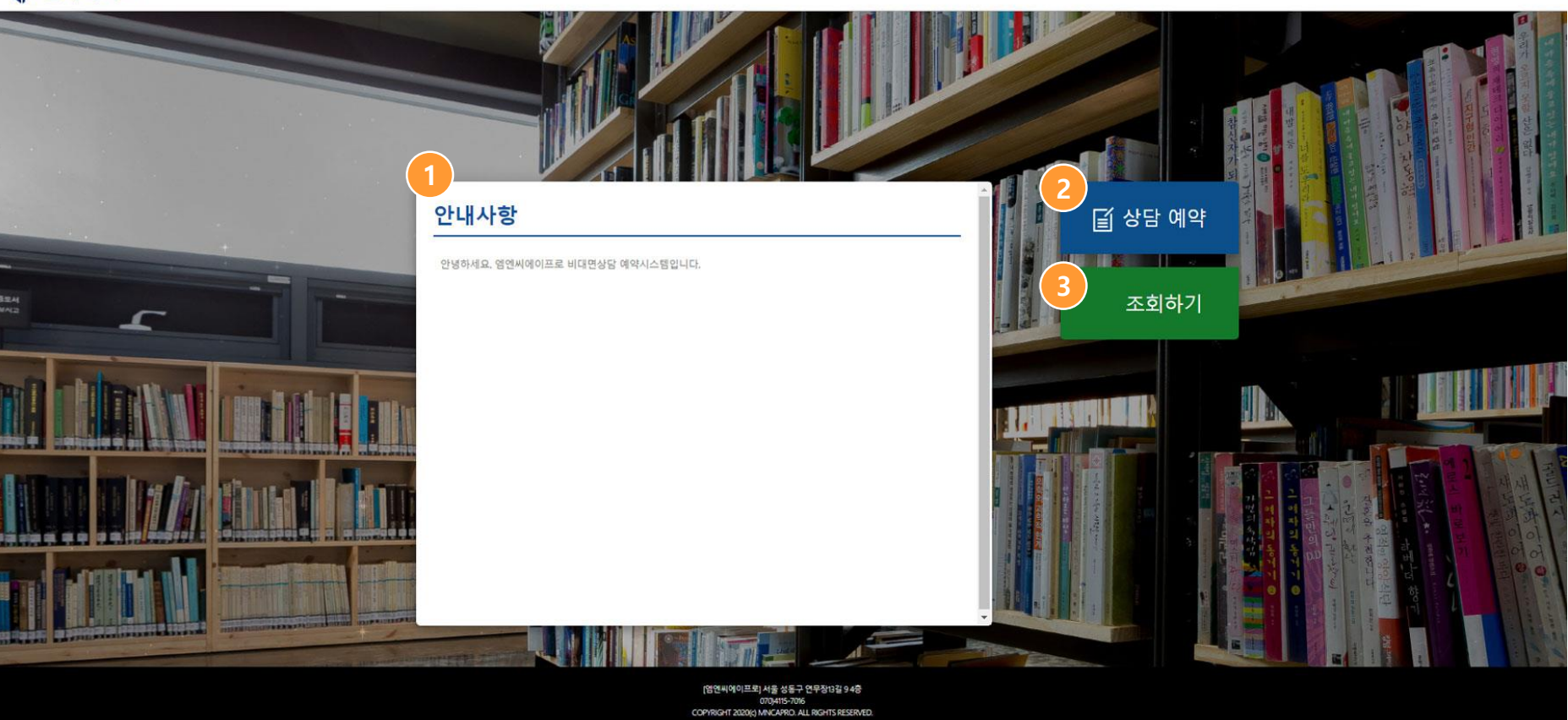

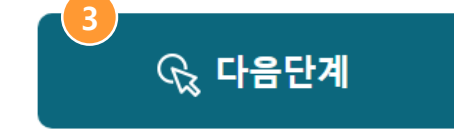

## ⑧ 신청하고자 하는 날짜와 시간을 선택 후 <다음단계> 버튼을 클릭

※ 예약신청이 마감된 경우 잔여인원이 '0명 으로 표시되며, 회색으로 비활성화 됩니다. 선택버튼이 비활성화 되는 경우 신청을 할 수 없습니다. (다른 시간으로 선택)

❷시간 선택

🕕 희망 날짜 선택

1.2 일정선택

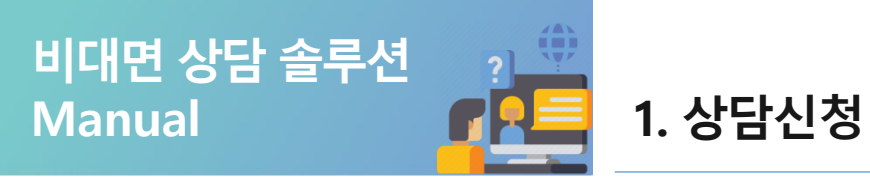

| 일정선택 | Щ.  |     |         |     |     |     |
|------|-----|-----|---------|-----|-----|-----|
| <    |     |     | 2021.08 |     |     | >   |
| 일요일  | 월요일 | 화요일 | 수요일     | 목요일 | 금요일 | 토요일 |
| 1    |     |     |         |     |     |     |
|      | 9   | 10  | 11      | 12  | 13  | 14  |
| 15   | 16  | 17  | 18      |     |     | 21  |
|      |     | 24  |         |     |     |     |
| 29   | 30  | 31  |         |     |     |     |
|      |     |     |         |     |     |     |

|         |               | - 비활성 |
|---------|---------------|-------|
|         | 2021년 08월 09일 | 7/    |
| 선택      | 시간            | 한여인원  |
|         | 10:00         | 0명    |
| 2 0     | 10:20         | 2명    |
| 0       | 10:40         | 0명    |
|         | 11:00         | 0명    |
| 0       | 11:20         | 4명    |
| $\circ$ | 11:40         | 2명    |
| $\circ$ | 13:00         | 3명    |
| 0       | 13:20         | 2명    |
| $\circ$ | 13:40         | 4명    |
| 0       | 14:00         | 1명    |
| 0       | 14:20         | 3명    |

-활성화:예약가능 -비활성화:예약불가

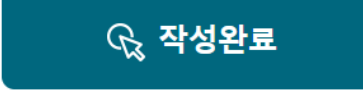

#### 번호로 <mark>숫자 4자리</mark>를 입력

4 확인용 번호(비밀번호)
- 상담예약 후 신청 현황 조회시 사용되는

#### 인증 완료

⑧ 인증방식 선택
- 인증방식을 선택하고 수신한 인증코드로

# 관파일첨부 상담시 필요한 파일 첨부가능 ※ 여러 개의 파일은 반드시 zip파일형태 (압축파일)로 변환후 1개의 파일로 업로드

신청서 작성
 \*는 필수입력 사항입니다.

#### 1.3 신청서 작성

Manual

비대면 상담 솔루션

#### 신청서 🚺

1. 상담신청

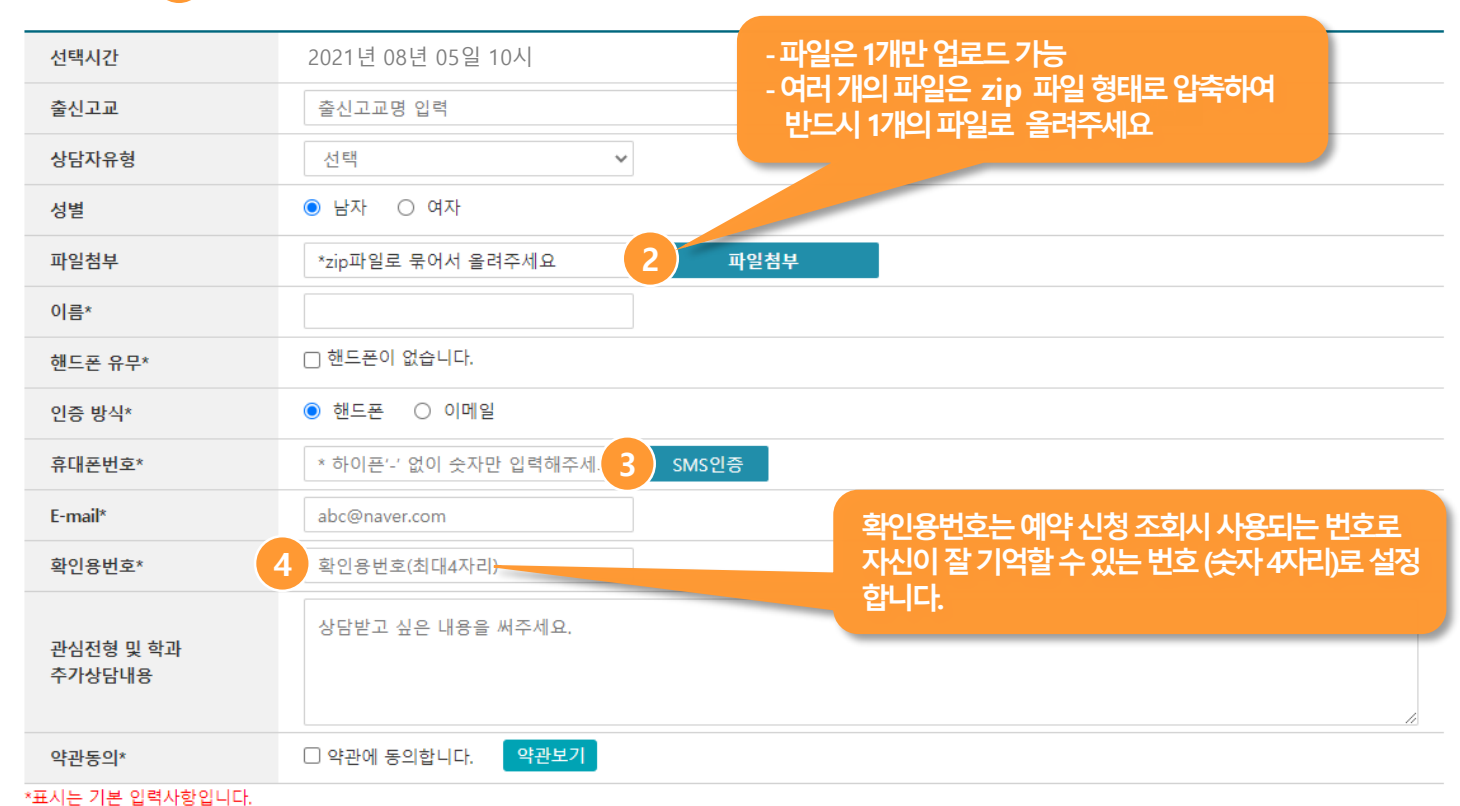

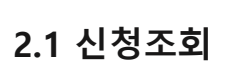

Manual

비대면 상담 솔루션

#### 신청조회하기

2. 신청조회

### 정보입력 신청서 작성 시 입력한 정보로 조회가능

😢 <조회하기> 버튼 클릭

| 1 |        |                                                   |                    |  |  |
|---|--------|---------------------------------------------------|--------------------|--|--|
| Y | 신청시기   | ● 수시 ○ 정시                                         |                    |  |  |
|   | 이름     | 이름                                                |                    |  |  |
|   | 휴대폰번호  | * 하이픈'-' 없이 숫자만 입력해주세요 🔲 핸드폰번호 없이 신청하신 경우 클릭해주세요. |                    |  |  |
|   | E-mail | abc@naver.com                                     | 신청서 작성시 개인이 지정한 숫자 |  |  |
|   | 확인용번호  | 확인용번호                                             | 4자리 번호를 입력합니다.     |  |  |

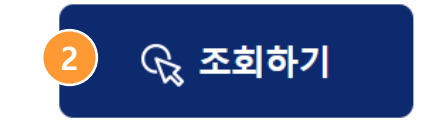

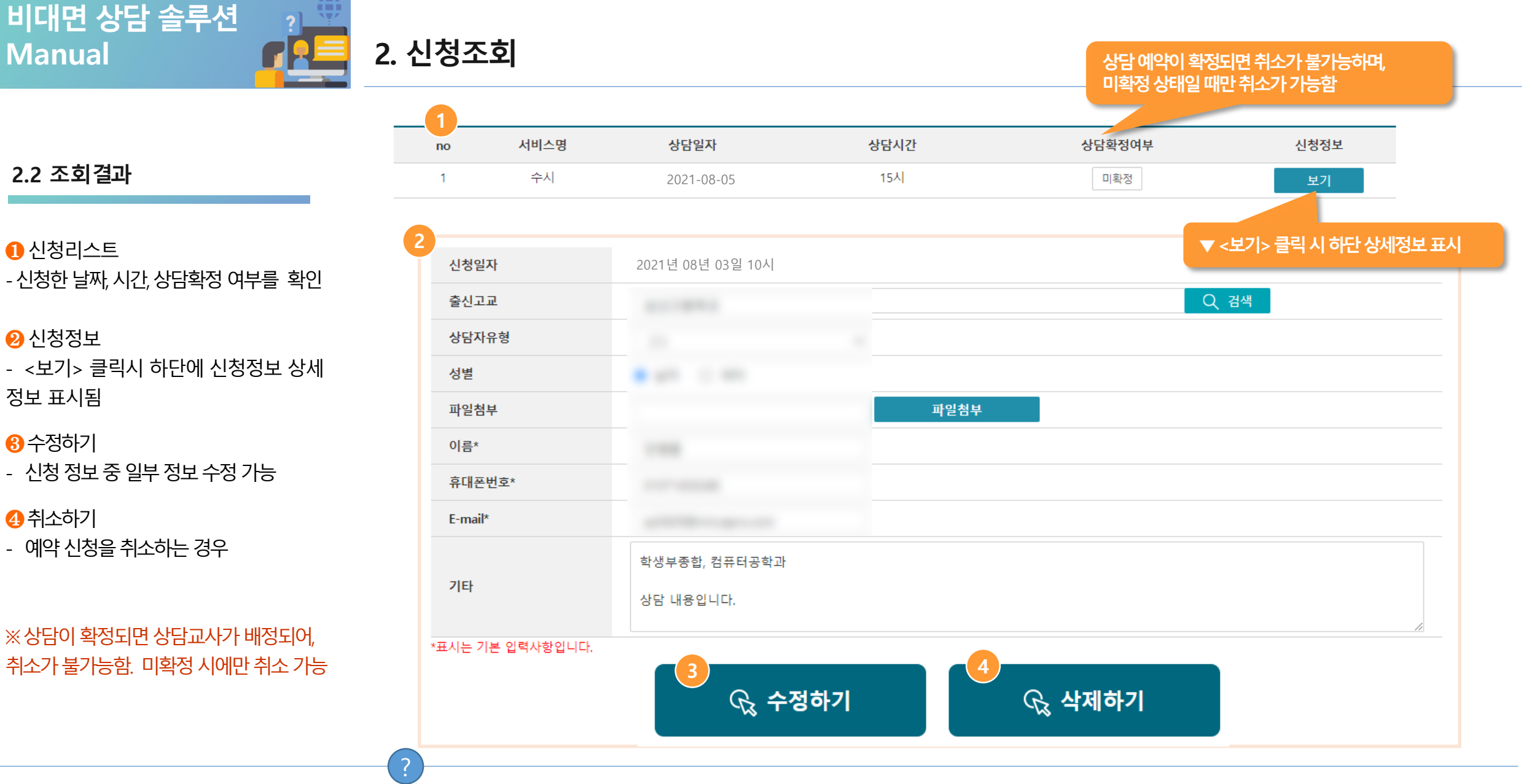

8 수정하기

④ 취소하기

※ 사용자의 소속 기관에 따라 신청정보의 일부만 수정이 가능하거나, 상담취소 기능이 지원되지 지 않을 수도 있습니다.

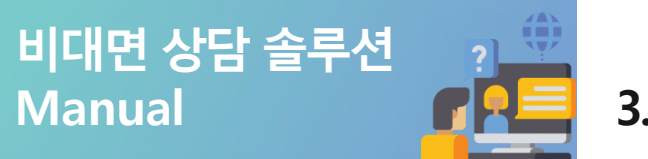

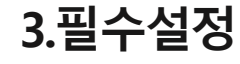

3.1 Android(안드로이드)

※Chrome(크롬)을 기본브라우저로 설정 합니다.

1 설정화면 > 검색 (돋보기) 아이콘 클릭

❷ "Chrome" 입력 후 검색

❸ 어플리케이션 정보 확인 브라우저 앱 Chrome 클릭

④ 기본 브라우저 앱 "Chrome" 설정

※iOS(아이폰, 아이패드, MAC)의 경우 별도의 설정이 필요하지 않습니다.

별도의 실정이 필요하지 않습니다. 반드시 기본 브라우저 앱인 Safari(사파리)로 접속해야 합니다

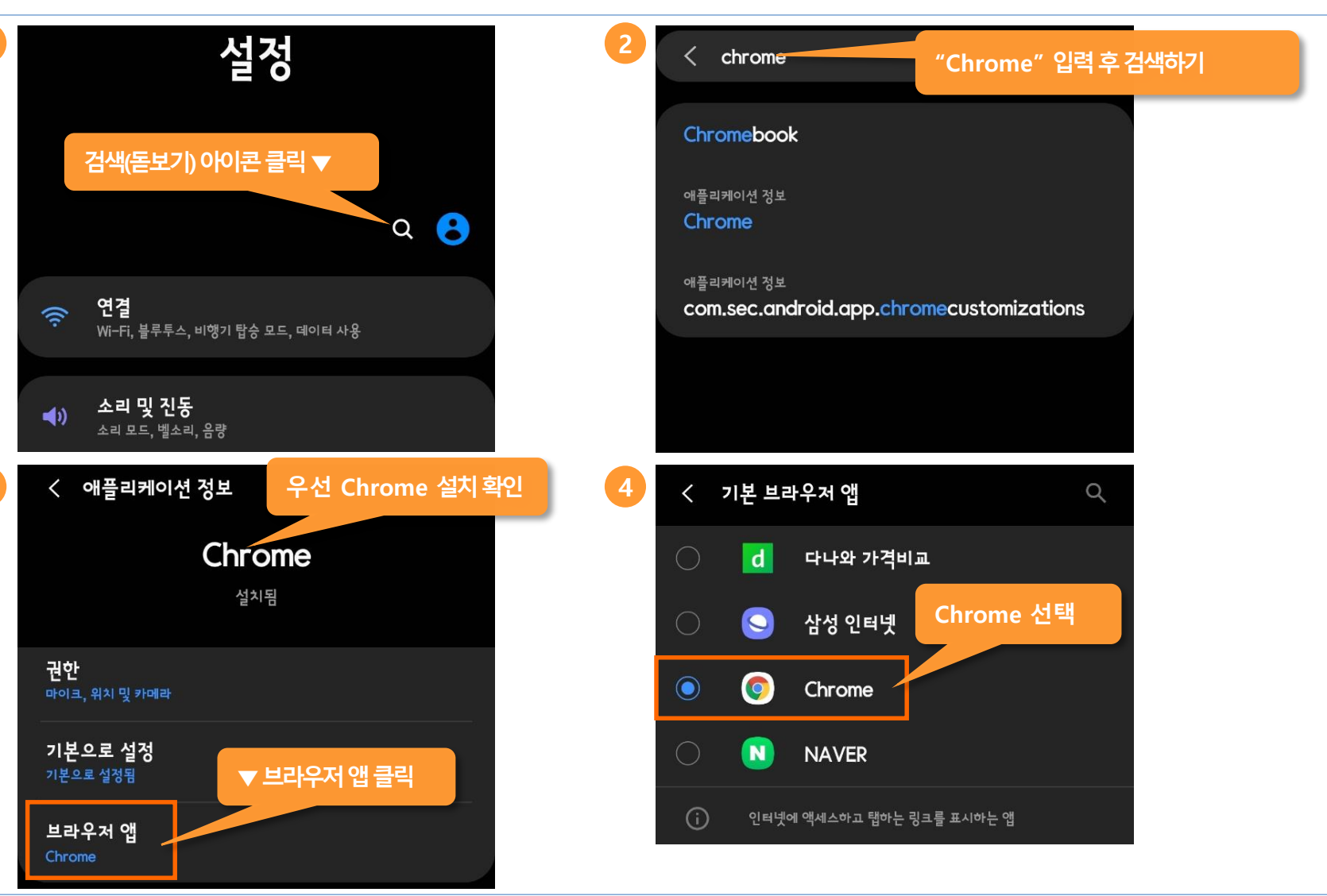

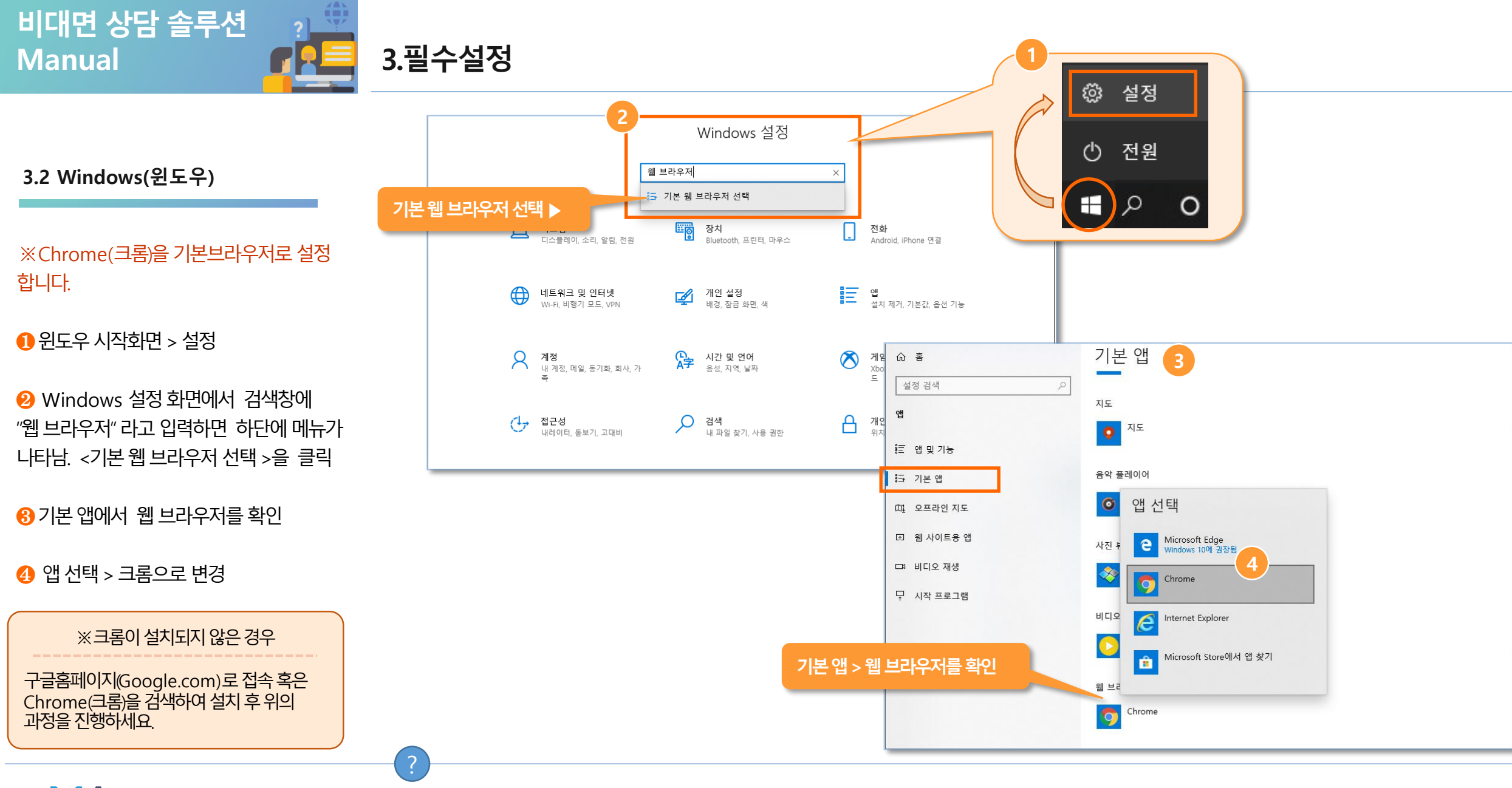

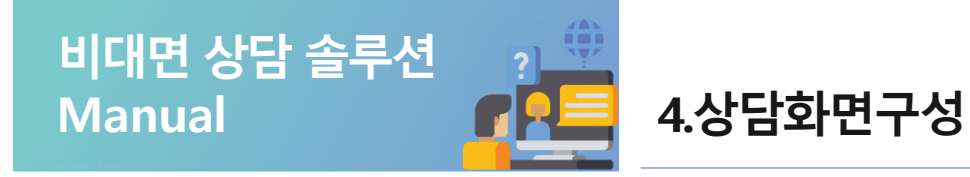

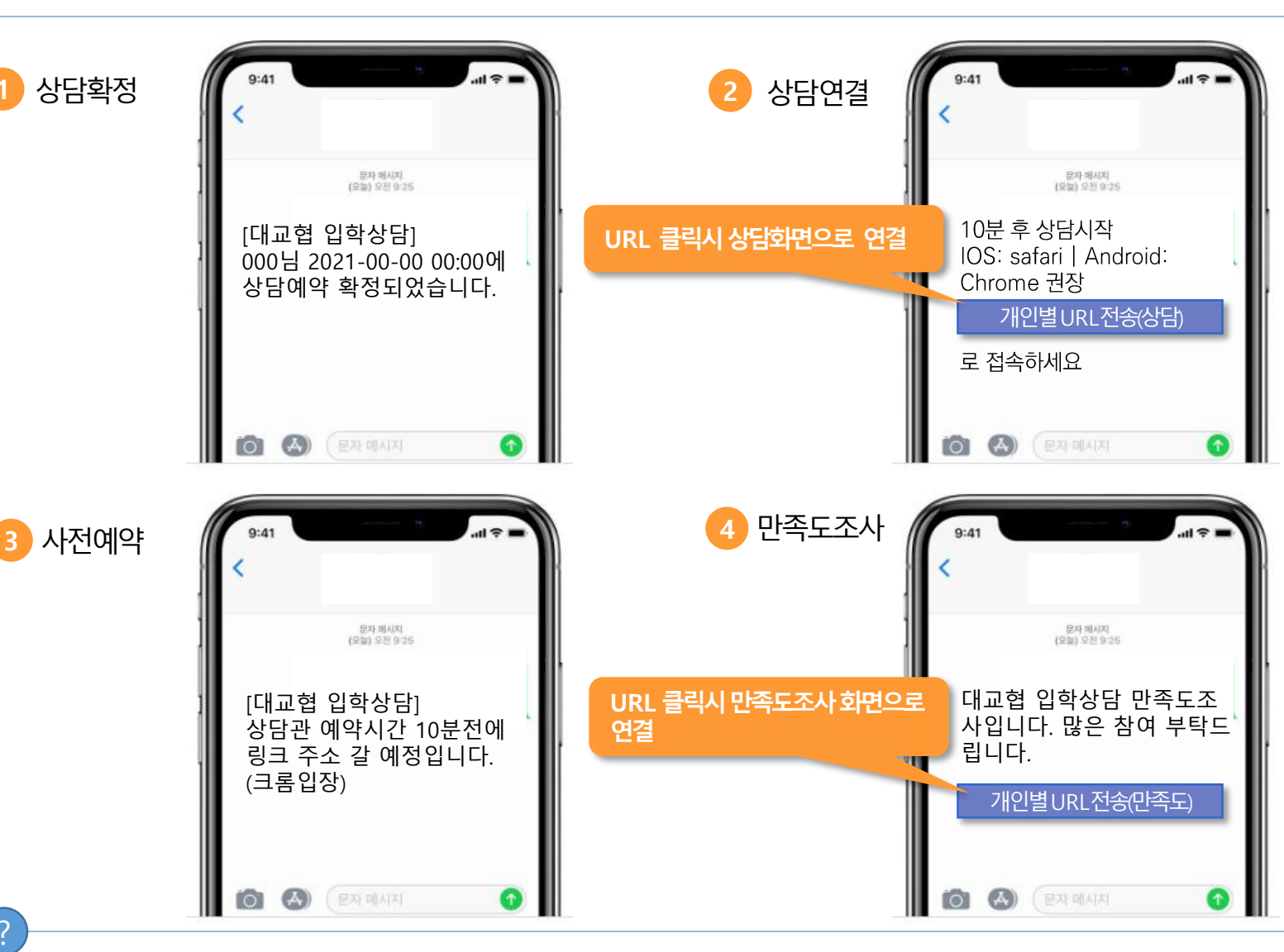

1 상담확정 문자

4.1 문자확인

- 상담이 확정되고, 상담교사가 배정되면
   확정문자가 전송됩니다.
- 😢 상담연결 문자
- 상담 URL을 클릭하면 상담화면으로 연결

<mark>❸</mark> 사전예약

④ 만족도조사

- 만족도 URL을 클릭하면 만족도 조사 화면

으로 연결

※ 문자나 이메일은 소속기관 담당자 또는 상담교사가 상황에 따라 위와 다른 내용으로 전송할 수 있습니다.

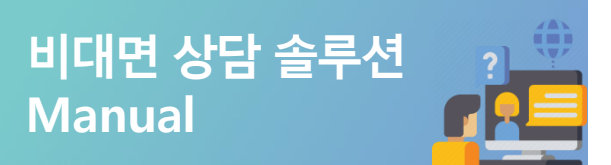

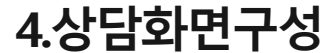

#### 4.2 상담화면구성

1 메인화면

🥺 상담이 끝나면 연결 끊기 버튼을 클릭

※ 우측 하단 메신저 창의 연결상태 를 확인 합니다. Offline일 경우 재연결을 시도 합니다.

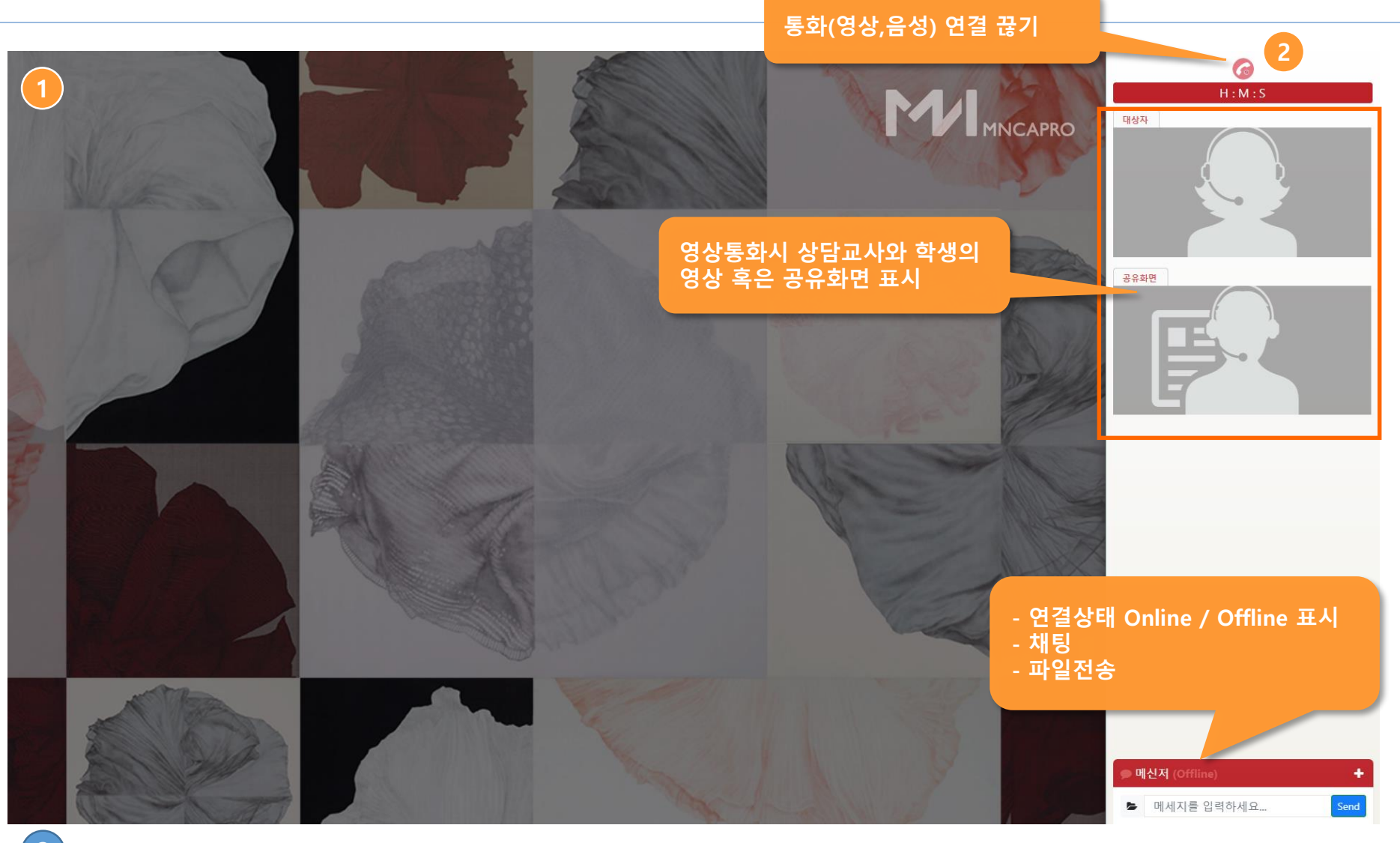

※ 우측 하단에 메신저창은 상담교사와 연결 상태를 나타냅니다. \*Online 연결됨 \*Offline 연결 안됨

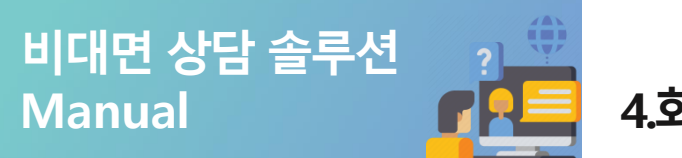

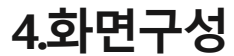

#### 4.3 실제화면

#### ※다양한 기능

- 화면공유(어플리케이션)
- 채팅
- 파일전송
- Online, Offline 연결확인

#### ※ 웹반응형으로 구성

- PC, 휴대폰, Tablet 등 다양한 디바이스 에 최적화

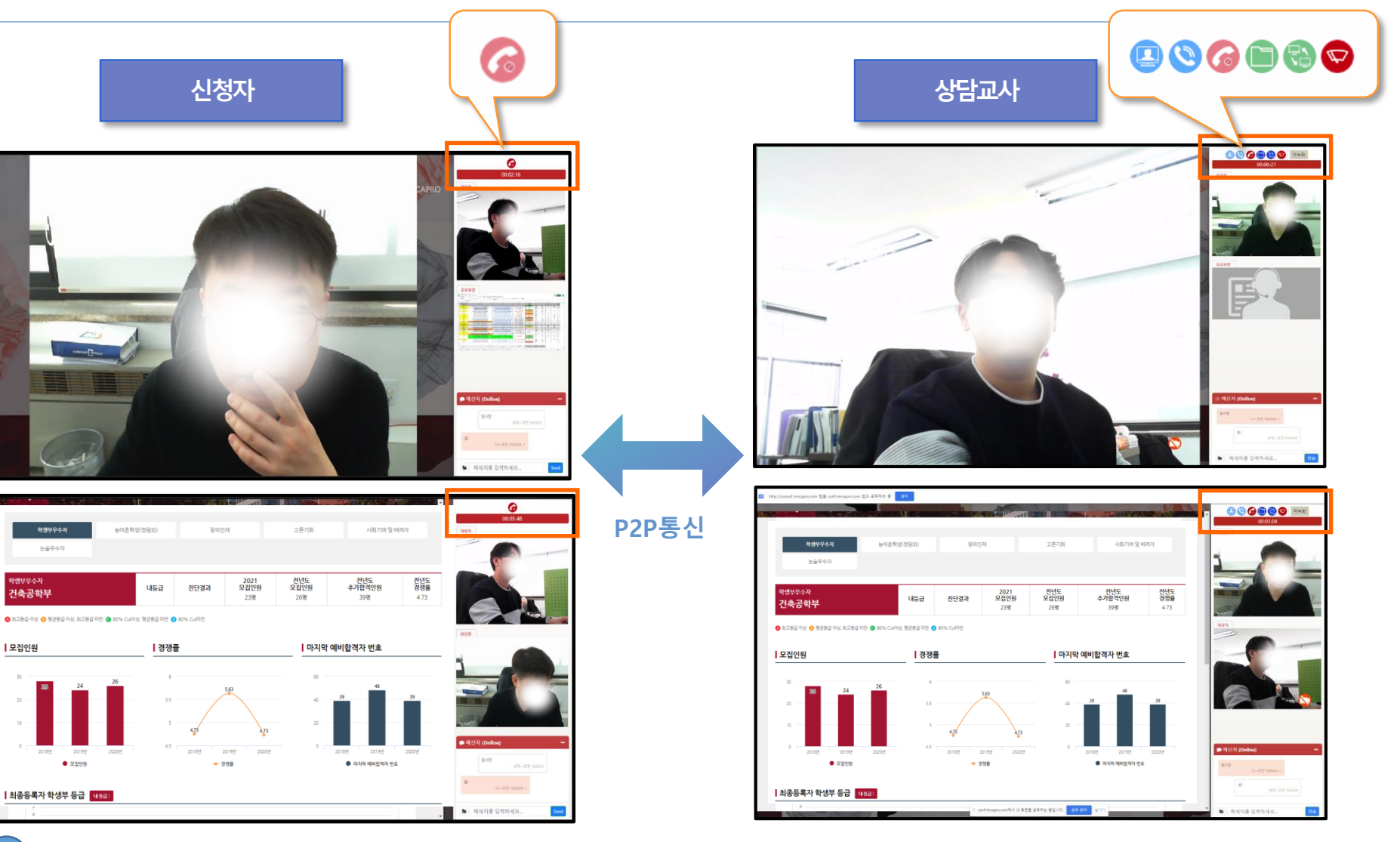

· Safari(사파리)의 경우:아이폰의 기종에 따라 진입 시 항상 승인 처리를 해주어야 합니다.

· Chrome(크롬)의 경우: 초기 접속 시 권한 승인을 처리 후 유지가 됩니다.

권한 승인 처리를 합니다.

Q.상담화면에 진입 시 디바이스에서 권한(마이크, 카메라)을 물어볼 때 승인 여부는?

1) 상담화면 페이지 > 🕎 버튼을 클릭 > 본인과 상대방의 상담화면을 강제로 새로고침 > 재연결 시도 2) 직접 새로고침(F5)을 하거나 상담화면을 종료 후 재실행합니다.

Q.상대방과 연결이 끊어졌을 때 다시 연결하는 방법은?

Q.상대방의 네트워크 상태가 좋지 않을 때 대처 방법은? 영상통화의 경우 데이터 사용량이 많기 때문에 음성통화로 재연결 합니다.

정상적으로 작동이 가능합니다. 또한 iOS(아이폰, 아이패드, MAC)에서는 Safari(사파리) 브라우저에 최적화 되어 있습니다.

Q 온라인 상담의 권장 사용환경 조건은? PC(windows)와 안드로이드 환경에서 Chrome(크롬)에 최적화되어 있으며 Edge(엣지) 브라우저에서도

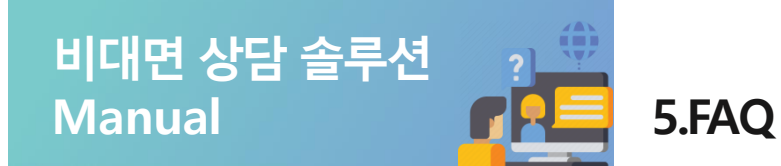

5. 자주 묻는 질문과 답(1)

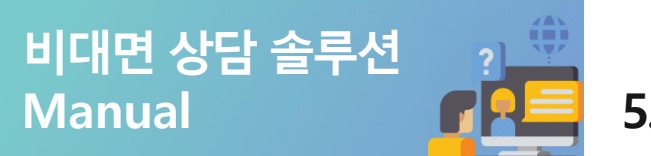

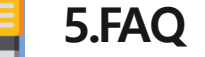

#### 5. 자주 묻는 질문과 답(2)

Q. 카메라나 마이크가 정상적으로 작동하지 않을 때 대처방법은?(PC, 모바일)

1) 권한 부여 승인 여부를 확인합니다.

- - · Chrome(크롬)의 경우:상단 주소창 좌측의 자물쇠 모양 아이콘을 클릭하여
  - 마이크와 카메라의 권한을 승인 처리합니다. • Safari(사파리)의 경우:상담화면을 종료하고 재진입하여 권한을 승인처리 후 이용합니다.

2) 백신프로그램이 카메라 실행을 차단하는 경우

•백신프로그램에서 카메라 실행 차단을 해제하거나 백신프로그램을 삭제합니다.

Q. 권장되는 네트워크 환경은?

- 1) 권장 네트워크 환경 순위
- ·개인 유선 네트워크
- ·개인 무선 네트워크(Wi-Fi)
- ㆍ데이터 통신(LTE급 이상)
- ·공용 유선 네트워크
- ·공용 무선 네트워크(공용 Wi-Fi)

2) 데이터 사용량(화상통화 기준)

• 260KB/s, 16MB/m, 960MB/h

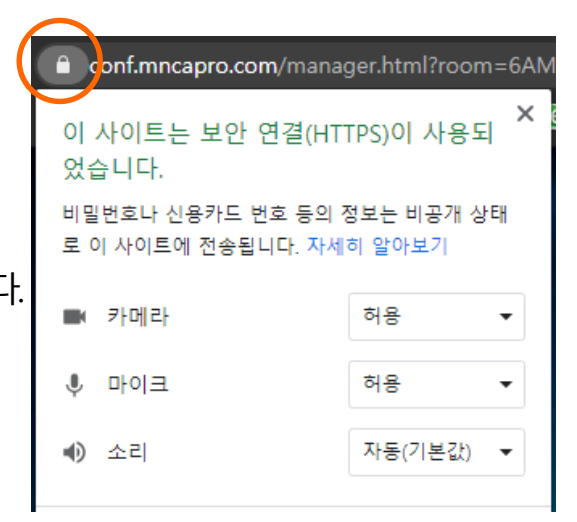

## 최상의 기술력을 바탕으로 안정적인 운영을 통해 대학경쟁력 강화 및 우수자원 확보에 기여할 수 있도록 모든 임직원이 최선을 다할 것을 약속합니다.

### 대학과 함께 하는 기업 ㈜ 엠엔씨에이프로 🚺 Мисарко

문의 (주)엠엔씨에이프로 솔루션 사업부 (대표) Tel : 070.4115.7016 070.4237.7015 070.4242.7013